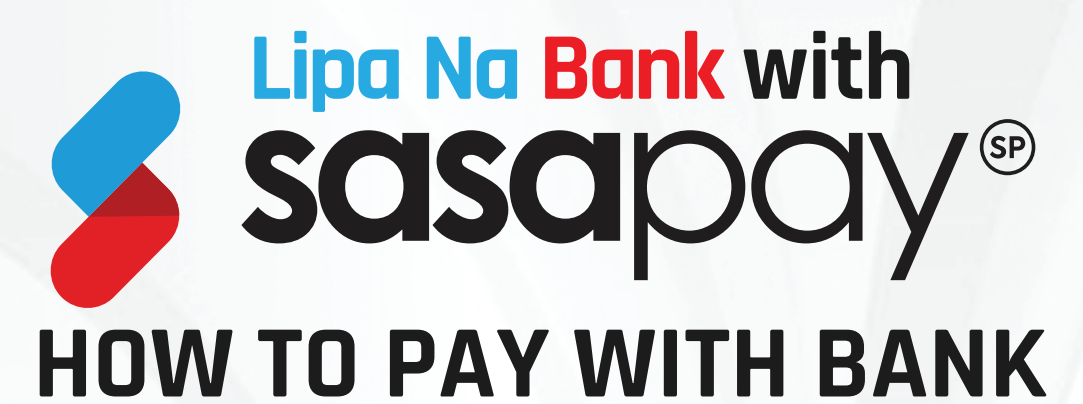

### Standard Charted Bank (Internet banking)

1. Login

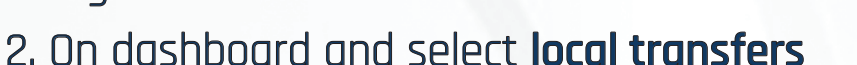

3. Add beneficiary- beneficiary type select local other bank beneficiary,

account type select mobile number, beneficiary name SasaPay, beneficiary mobile number **0742 555 000,** beneficiary address Nairobi

- 4. Select next, accept the terms and conditions
- 5. Click on confirm, and confirm the OTP request
- 6. Click on Make transfer
- 7. Select beneficiary list
- 8. Click on SasaPay
- 9. Select beneficiary bank **KCB** (only one on the list)
- 10. Enter amount

11. Transfer reference reason: Enter your **SasaPay account** number to be credited that is **Till /Paybill/Agent** or user wallet e.g. **254722\*\*\*\*\*5** or **300300** 

12. Click on Next

- 13. Accept terms and conditions after confirming the details
- 14. Click accept
- 15. Receive money in SasaPay account

Download the sasapay App on ⊳ 🗯 🌺

or Dial USSD \*626#

SasaPay is a product of ViewTech Ltd Licensed and regulated by the Central Bank of Kenya.

+254 725 222 221 www.sasapay.co.ke
() Ø () /SasaPayKenya

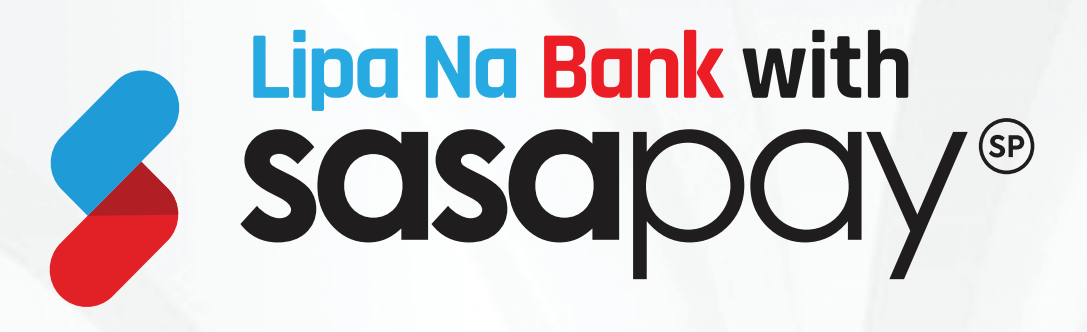

#### Family Bank

- 1. Log in
- 2. Click on send money
- 3. Select **Pesalink**
- 4. Select Pesalink transfer

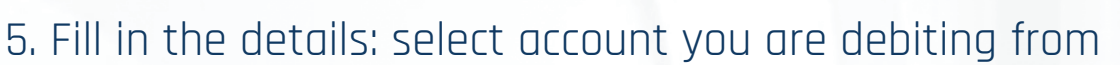

6. Under select sender select mobile number enter mobile number

#### 0742 555 000

7. Enter the amount

8. Under enter remark: Enter your **SasaPay account** number to be credited that is **Till/Paybill/Agent** or **user wallet** e.g. **254722\*\*\*\*\*5** or **300300** 

9.Click on submit

- 10.Confirm details, enter PIN
- 11.Receive money in SasaPay account

Download the sasapay App on 🔊 🗯 🌺

or Dial USSD \*626#

SasaPay is a product of ViewTech Ltd Licensed and regulated by the Central Bank of Kenya.

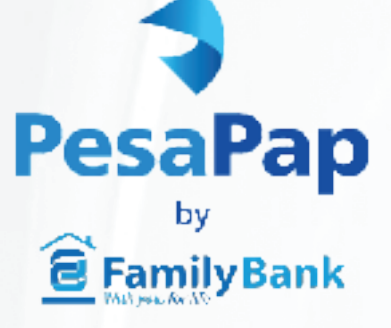

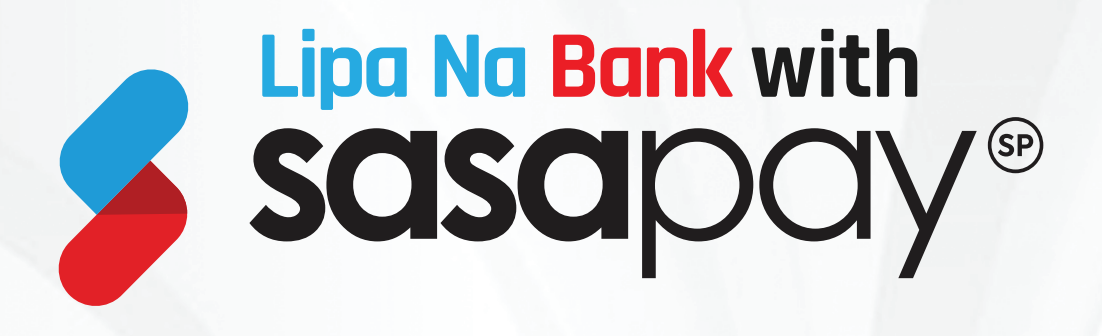

#### NCBA Loop

1.Log in to your Loop App
2.Select Send Money
3.To mobile number select **Pesalink**4.Enter mobile number **0742 555 000** click next
5.Who do you want to pay will fill in the details,
beneficiary name **SASAPAY**, beneficiary bank KCB click next
6.Enter amount
7.Transfer reason- enter the **SasaPay account number** that is **Till/Paybill/Agent** or user wallet e.g. **254722\*\*\*\*\*5** or**300300**8.Click next
9.Confirm account you want to credit from. Click confirm
10.Click Pay Now
11.Enter PIN
12.Receive money in **SasaPay account**

Download the sasapay App on 🔊 🗯 🌺

or Dial USSD \*626#

SasaPay is a product of ViewTech Ltd Licensed and regulated by the Central Bank of Kenya.

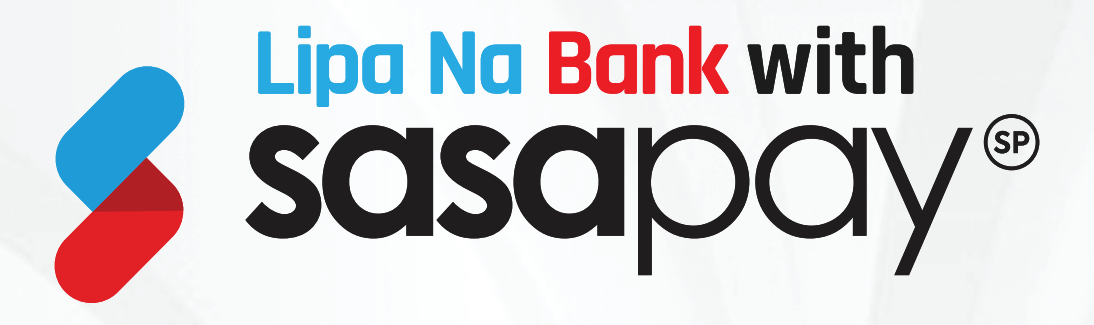

#### I&M Bank App

1.Login to the app
2.Click **PesaLink**3.Pesalink to Phone
4.Input phone number **0742 555 000**5.Fetch for it to pick **Sasapay KCB 40401000**6.Input transaction amount
7.+ add a payment description enter **SasaPay account number**that is **Till/Paybill/Agent** or user wallet e.g. **254722\*\*\*\*\*5** or **300300**8.Select payment info
9.Click Next
10.Click send money
11.Receive money in **SasaPay account**

Download the sasapay App on 🔊 🗯 🌺

or Dial USSD \*626#

SasaPay is a product of ViewTech Ltd Licensed and regulated by the Central Bank of Kenya.

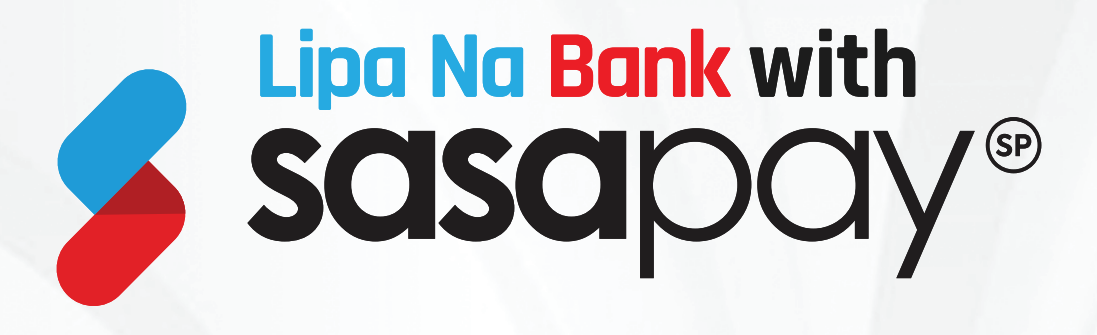

### Equity App

1.Login to the App
2.Under send money select another bank
3.Select Equity account to debit from
4.Under send to select to a phone-linked account
5.Enter the phone number 0742 555 000, click on continue
6.Under select the recipient Select SasaPay KCB,
7.Enter amount
8.Under payment reason enter the SasaPay account
to be credited that is Till/Paybill/Agent or user wallet
e.g. 254722\*\*\*\*\*5 or 300300
9.Click send money receive OTP to confirm payment and click submit

11.Receive money in SasaPay account

Download the sasapay App on ⊳ 🗯 🜺

or Dial USSD \*626#

SasaPay is a product of ViewTech Ltd Licensed and regulated by the Central Bank of Kenya.

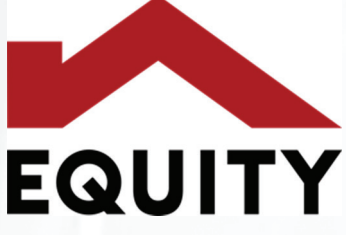

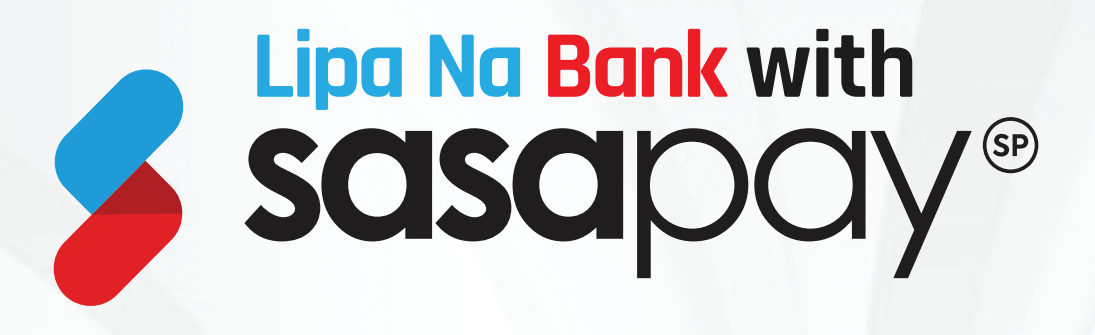

#### **Co-operative App**

1.Login to the App
2 Click on **Pesalink**3.Select mobile number
4.Enter the mobile number **0742 555 000**5.Click on get destination bank which is **KCB**6.Select the Co-operative account to debit from and enter amount
7.Under payment reason enter the **SasaPay account**to be credited that is **Till/Paybill/Agent** or **user wallet** e.g. **254722\*\*\*\*\*5** or **300300**8.Click next and confirm the details
9.Click send and receive OTP to confirm payment and click submit

10.Receive money in SasaPay account

Download the sasapay App on 🔊 🗯 🌺

or Dial USSD \*626#

SasaPay is a product of ViewTech Ltd Licensed and regulated by the Central Bank of Kenya.

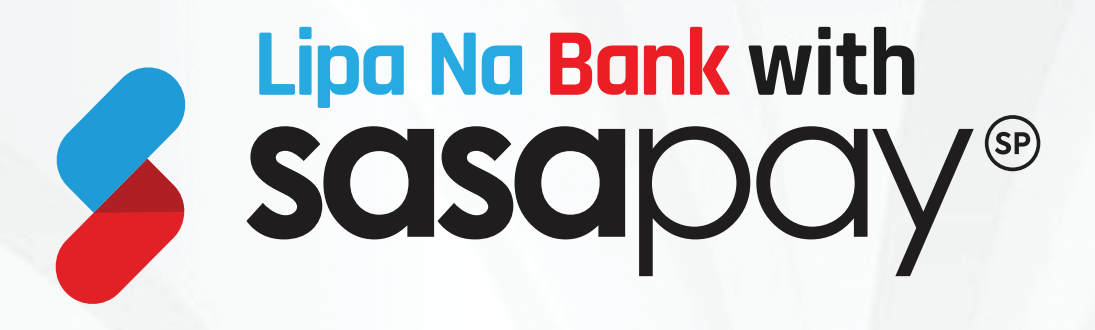

#### DIB Bank App

1.Login to the App
2 Click on Fund transfer
3.Click on Pesalink, send to phone
4.Enter the mobile number 0742 555 000
and click validate phone
5.Enter amount
6.Select the Co-operative account to debit from and enter amount
7.Under reason for payment enter the SasaPay account
to be credited that is Till/Paybill/Agent or user wallet
e.g. 254722\*\*\*\*\*5 or 300300
8.Click proceed
9.Confirm details, enter PIN and click on Accept
10.Receive money in SasaPay account

Download the sasapay App on 🔊 🗯 🌺

or Dial USSD \*626#

SasaPay is a product of ViewTech Ltd Licensed and regulated by the Central Bank of Kenya.

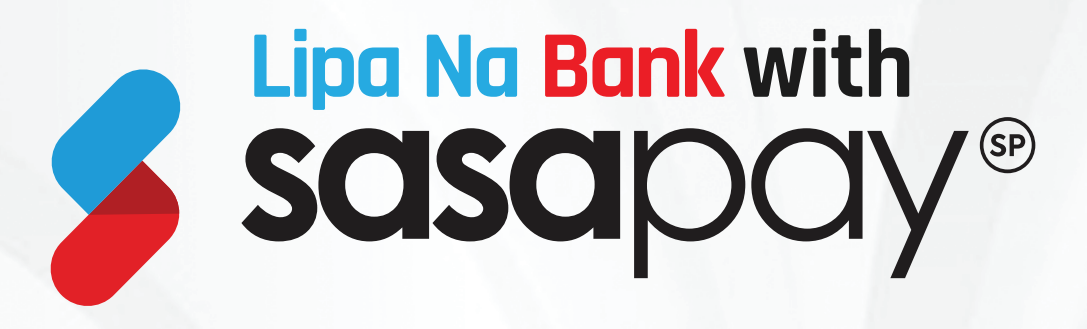

### Absa Bank

1. Login

2. Click on transact

3. Select Pesalink

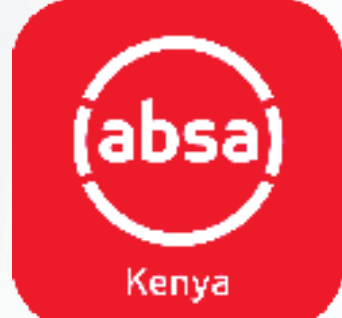

4. Select cellphone number and key in the number **254 742 555 000** and click on verify

5. Select account to send from and input amount

6. Reason for payment Enter your **SasaPay account** number to be credited that is **Till/Paybill/Agent** or user wallet e.g. **254722\*\*\*\*\*5** or **300300** 

- 7. Click on continue
- 8. Accept the transaction fee and click make payment
- 9. Receive money in **SasaPay account**

Download the sasapay App on ⊳ 🗯 🜺

or Dial USSD \*626#

SasaPay is a product of ViewTech Ltd Licensed and regulated by the Central Bank of Kenya.

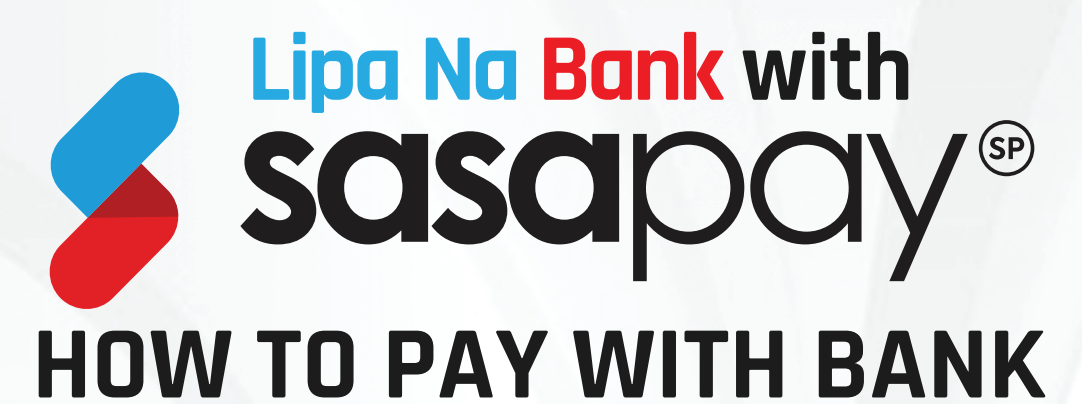

### Standard Charted Bank (Internet banking)

1. Login

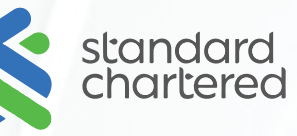

- 2. On dashboard and select local transfers
- 3. Add beneficiary- beneficiary type select local other bank beneficiary,

account type select mobile number, beneficiary name SasaPay, beneficiary mobile number **0742 555 000,** beneficiary address Nairobi

- 4. Select next, accept the terms and conditions
- 5. Click on confirm, and confirm the OTP request
- 6. Click on Make transfer
- 7. Select beneficiary list
- 8. Click on SasaPay
- 9. Select beneficiary bank **KCB** (only one on the list)
- 10. Enter amount

11. Transfer reference reason: Enter your **SasaPay account** number to be credited that is **Till /Paybill/Agent** or user wallet e.g. **254722\*\*\*\*\*5** or **300300** 

- 12. Click on Next
- 13. Accept terms and conditions after confirming the details
- 14. Click accept
- 15. Receive money in SasaPay account

Download the sasapay App on ⊳ 🗯 🌺

or Dial USSD \*626#

SasaPay is a product of ViewTech Ltd Licensed and regulated by the Central Bank of Kenya.

+254 725 222 221 www.sasapay.co.ke
() Ø () /SasaPayKenya